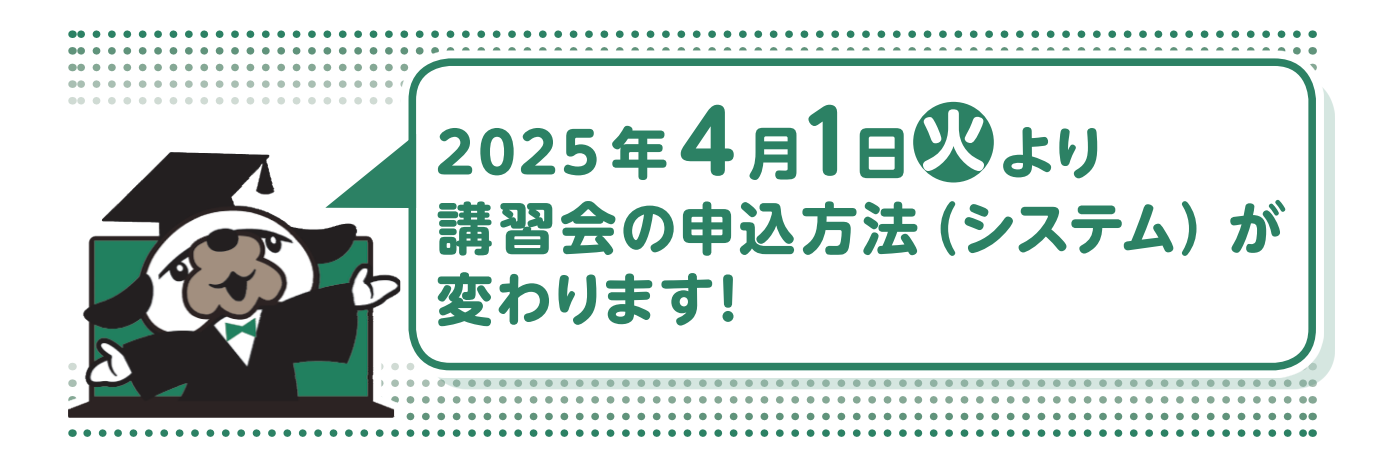

講習会の申込方法(システム)の変更に伴い、まずは、以下により、事前にシステム上で利用登録をしてください。4月1日よりご登録可能です。

主な変更点は、次のとおりです。詳細はp3以降をご覧下さい。

### 1. 講習申込

### 変更前

#### 講習会ごと、受講者ごとに 仮設株式会社 氏名 仮設 太郎 会社名 一人ひとり個人情報の入力が必要 ふりがな かせつかぶ かせつ たろう でした。 ふりがな 郵 便 108-0014 生年月日 1977/06/03 東京都港区 仮設設計部 住 所 所属部署 03-3455 aa@kasetsu.jp 電話 Mail add

#### 変更後

### 事前にシステム上で利用登録をし、

その後は、ワンクリックで申込が可能になります。 さらに・・・

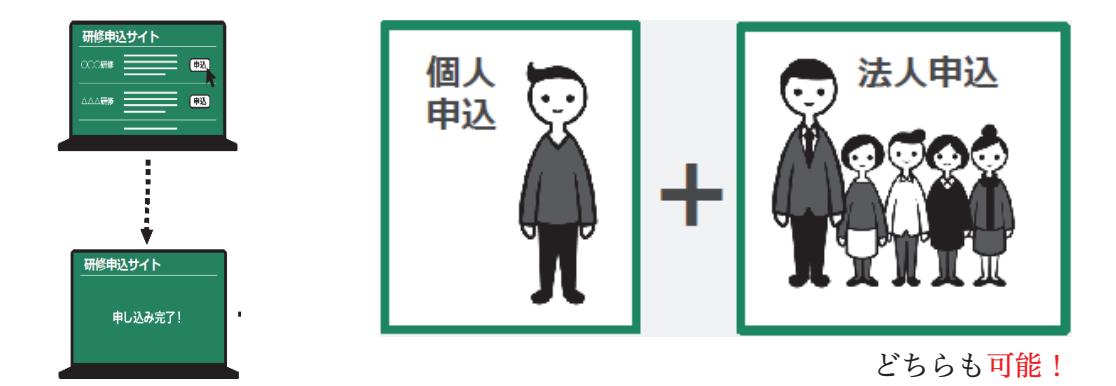

法人担当者は

所属する社員をまとめて申し込むことができます。⇒ まとめて申し込む の項を参照。 そして、所属する社員の<mark>受講状況を確認する</mark>ことができます。

### 2. 当日受付

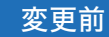

講習会は<mark>対面</mark>での受付でした。

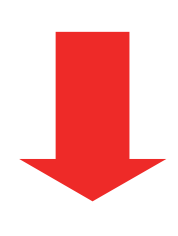

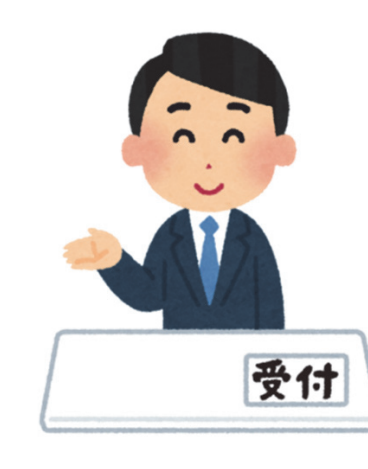

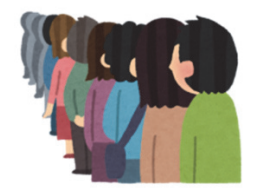

変更後

受講者が会場に掲示された QR コードをス マートフォンで読み取ることで受付完了となり ます(スマートフォンをお持ちでない人は、当 日、講習会会場にいる本会担当者にお声がけく ださい)。 さらに・・・

**領収書、請求書**及び<mark>修了証</mark>は、システム上で いつでも、どこでも確認・ダウンロードが可能 です。

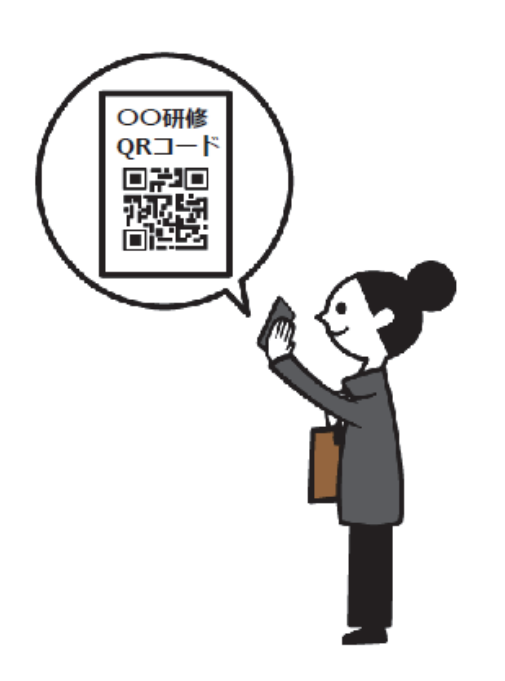

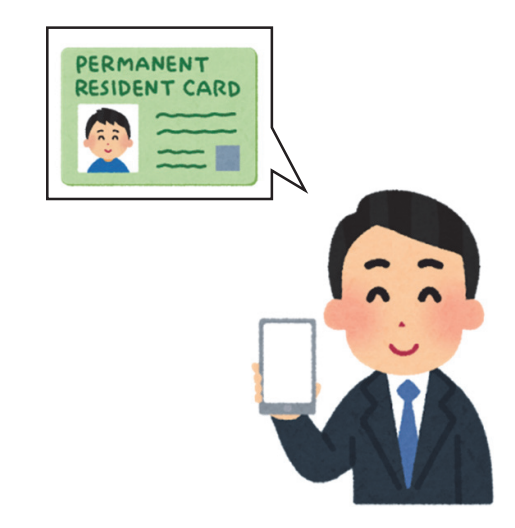

※ 計画作成参画者資格研修については、従来どおり、紙の修了証となります。

次に、変更後の詳細について説明します。 講習会の申込方法(システム)の流れ

### 1 新規登録

まずは、以下の申込サイトより、利用登録をしてください。

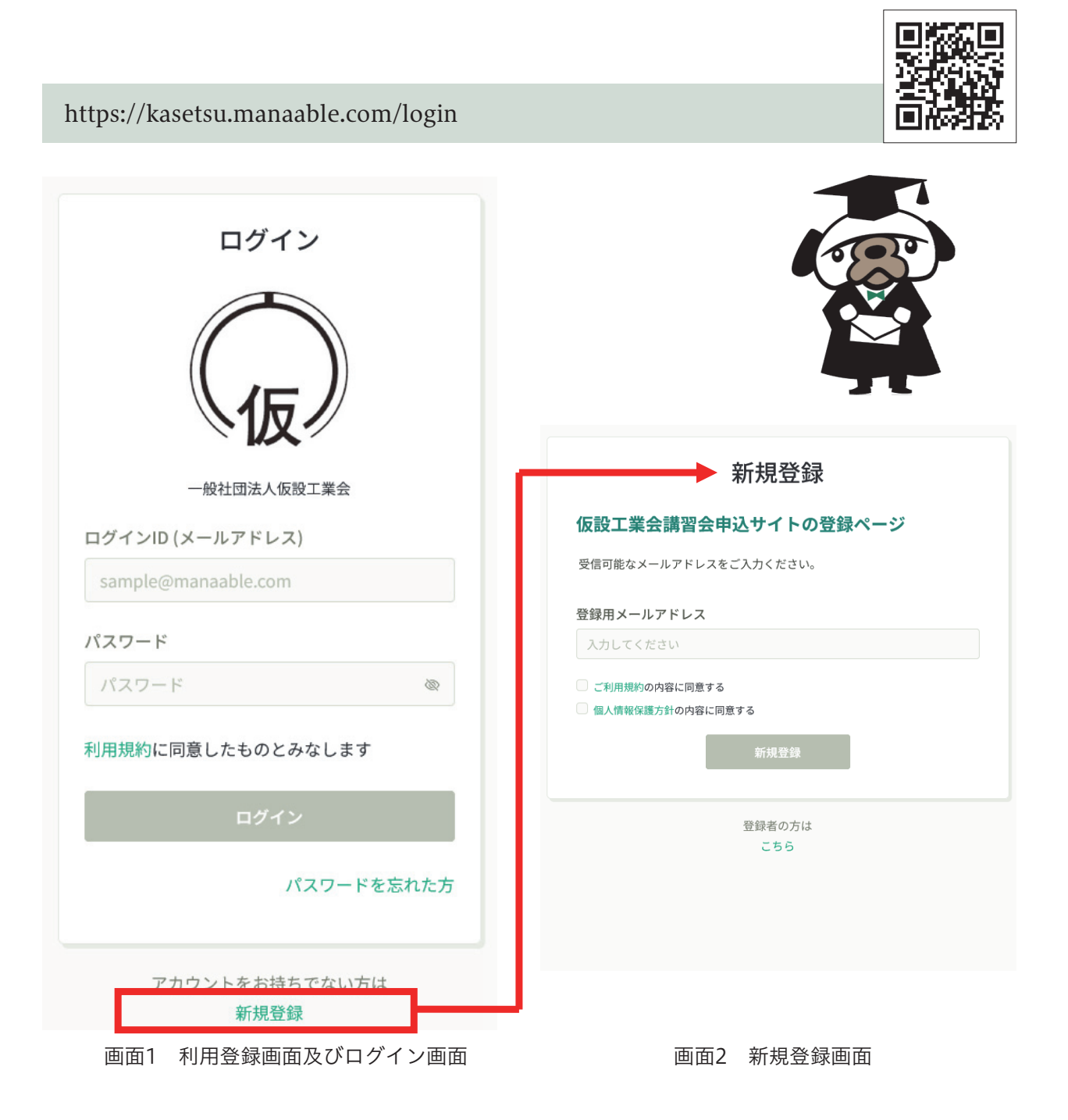

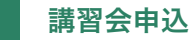

2

メニュー「講習会を探す」より該当する講習会名を選択し、講習会を申し込みます。

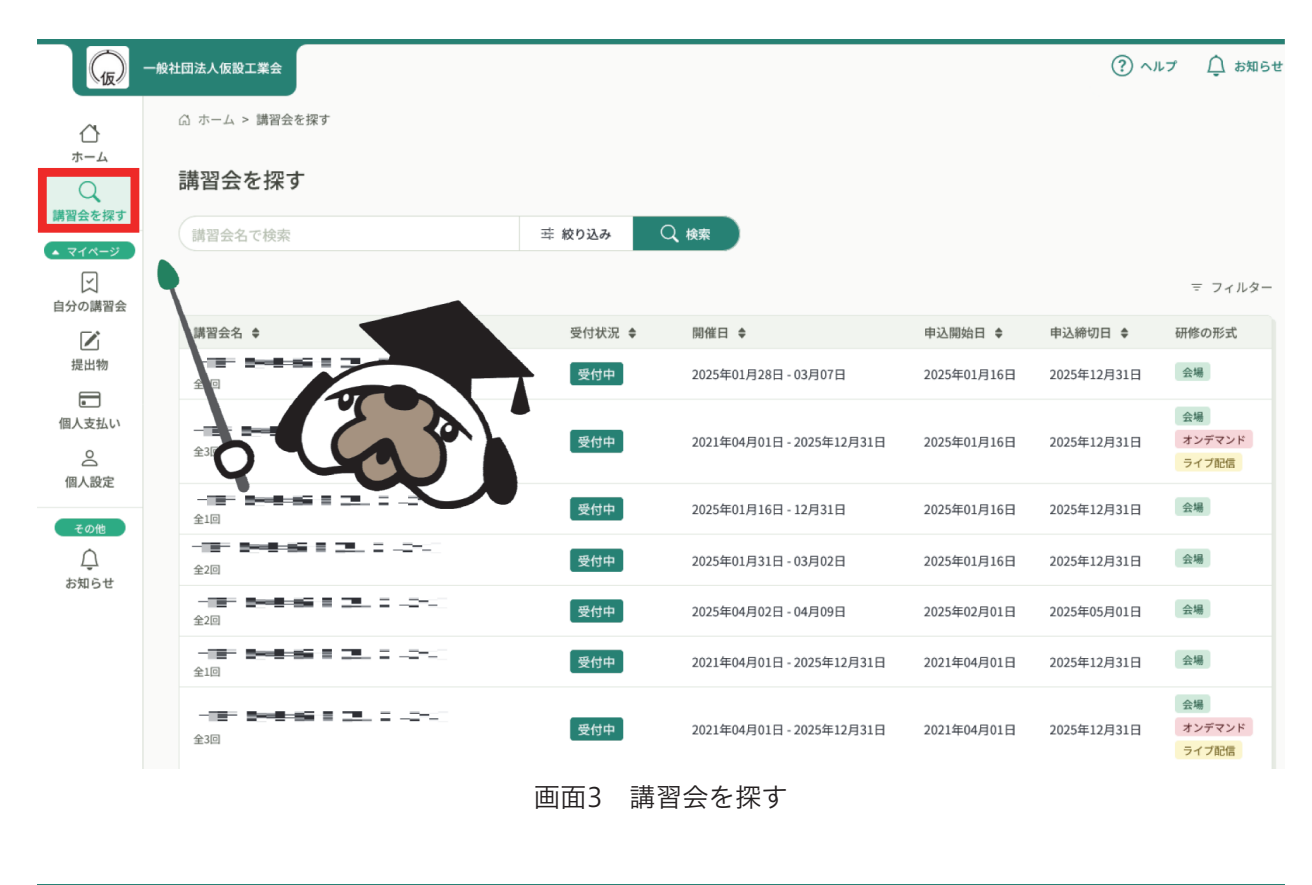

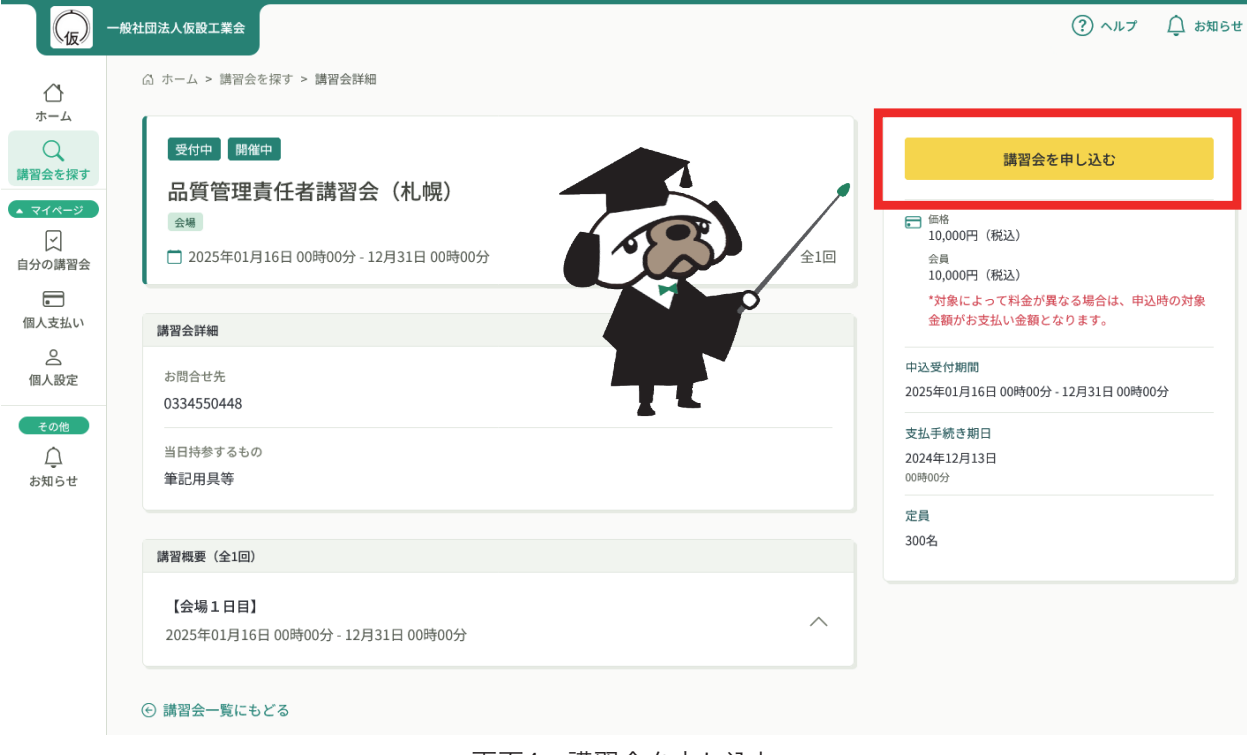

画面4 講習会を申し込む

個人で申し込む場合は、「個人として申し込む」を選択し、必要事項を入力後、「申込内容の確認」 をクリックしてください。

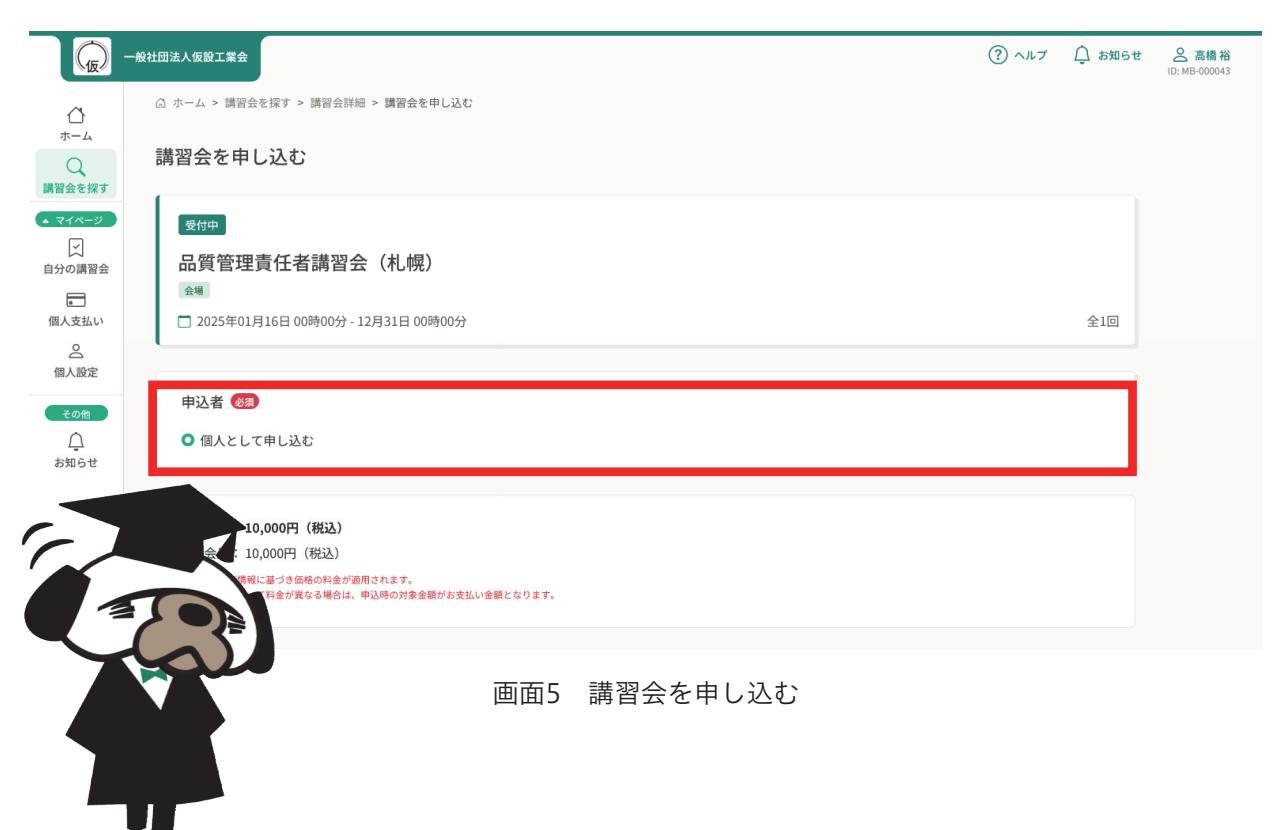

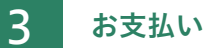

メニュー「個人支払い」より該当する講習会名を選択し、お支払い画面に進みます。

| Column       0, ホーム > 個人支払い         Column       Column         Column       Column                                                                                                    |                         | 一般社団法人仮設工業会                                                                                                   |                                            |              |          |        | ? ヘルプ (2) お知らせ |
|----------------------------------------------------------------------------------------------------|-------------------------|----------------------------------------------------------------------------------------------------|--------------------------------------------|--------------|----------|--------|----------------|
| A   Bases   Bases   Bases   Bases   Come   Bases   Come   Bases   Come   Bases   Come   Come<                                                                                                    |                         | ◎ ホーム > 個人支払い                                                                                                 |                                            |              |          |        |                |
| マイページ       ●       ●       ●       ●       ●       ●       ●       ●       ●       ●       ●       ●       ●       ●       ●       ●       ●       ●       ●       ●       ●       ●       ●       ●       ●       ●       ●       ●       ●       ●       ●       ●       ●       ●       ●       ●       ●       ●       ●       ●       ●       ●       ●       ●       ●       ●       ●       ●       ●       ●       ●       ●       ●       ●       ●       ●       ●       ●       ●       ●       ●       ●       ●       ●       ●       ●       ●       ●       ●       ●       ●       ●       ●       ●       ●       ●       ●       ●       ●       ●       ●       ●       ●       ●       ●       ●       ●       ●       ●       ●       ●       ●       ●       ●       ●       ●       ●       ●       ●       ●       ●       ●       ●       ●       ●       ●       ●       ●       ●       ●       ●       ●       ●       ●       ●       ●       ●       ●<                                                                                                    | レ<br>ホーム<br>Q<br>講習会を探す | 個人支払い                                                                                                    |                                            |              |          |        |                |
| ○       ○       ○       ○       ○       ○       ○       ○       ○       ○       ○       ○       ○       ○       ○       ○       ○       ○       ○       ○       ○       ○       ○       ○       ○       ○       ○       ○       ○       ○       ○       ○       ○       ○       ○       ○       ○       ○       ○       ○       ○       ○       ○       ○       ○       ○       ○       ○       ○       ○       ○       ○       ○       ○       ○       ○       ○       ○       ○       ○       ○       ○       ○       ○       ○       ○       ○       ○       ○       ○       ○       ○       ○       ○       ○       ○       ○       ○       ○       ○       ○       ○       ○       ○       ○       ○       ○       ○       ○       ○       ○       ○       ○       ○       ○       ○       ○       ○       ○       ○       ○       ○       ○       ○       ○       ○       ○       ○       ○       ○       ○       ○       ○       ○       ○       ○       ○       ○       ○                                                                                                          | マイページ                   | 講習会名でさがす                                                                                                    | Q 検索                                       |              |          |        |                |
| ■       ■       支払方法 ●       支払方法 ●       支払方法 ●       支払方法 ●       資助方法 ●       資助方法 ●       資助方法 ●       資助方法 ●       資助方法 ●       資助方法 ●       資助方法 ●       資助方法 ●       資助方法 ●       資助方法 ●       資助方法 ●       資助方法 ●       資助方法 ●       資助方法 ●       資助方法 ●       資助方法 ●       資助方法 ●       資助方法 ●       ○       第二回         ●       ●       ●       ●       ●       ○       ○       ○       ○       ○       ○       ○       ○       ○       ○       ○       ○       ○       ○       ○       ○       ○       ○       ○       ○       ○       ○       ○       ○       ○       ○       ○       ○       ○       ○       ○       ○       ○       ○       ○       ○       ○       ○       ○       ○       ○       ○       ○       ○       ○       ○       ○       ○       ○       ○       ○       ○       ○       ○       ○       ○       ○       ○       ○       ○       ○       ○       ○       ○       ○       ○       ○       ○       ○       ○       ○       ○       ○       ○       ○       ○       ○       ○       ○       ○                                                                                                    | 」<br>自分の講習会             | すべて 支払い未完了 支払い完了 キャンセル                                                                                        | 清                                          |              |          |        |                |
| 品質管理責任者講習会(礼税)       -       10,000円 (RE2)       -       末払い         このに<br>公式の<br>お知らせ       12 作2 作2表示       10 作       15,000円 (RE2)       クレジットカード       区払済       ふグウンロー         2 作       12 作2表示       10 作       10 作       10,000円 (RE2)       クレジットカード       区払済       ふグウンロー         2 作       12 作2 作2表示       10 作       10 作       10,000円 (RE2)       クレジットカード       区払済       ふグウンロー         2 作       12 作2表示       10 作       10 作       10 作       10 作       10 作       10 グウンロー         2 作       12 作2 作2表示       10 作       10 作       10 作       10 作       10 作       10 作       10 作       10 グウンロー         2 作       12 作2 作2表示       10 作       10 作 | 個人支払い                   | 講習会名                                                                                                    | 支払日 ♦                                      | 請求額 🖨        | 支払方法 🖨   | 支払状況 ♦ | 領収書            |
| IIIARDE                                                                                                    |                         | 品質管理責任者講習会(礼幌)<br>全1回                                                                                         |                                            | 10,000円 (肥込) | -        | 未払い    |                |
| ・<br>・<br>・                                                                                                    | 一般の他                    | 計画作成参画者研修<br>全3回                                                                                              | 2025年1月16日                                 | 15,000円 (税込) | クレジットカード | 支払済    | ▲ ダウンロード       |
|                                                                                                    | <u></u><br>お知らせ         | 2件1/2件を表示<br>10件<br>10年の注意<br>0 入金額が請求額に達すると領収書<br>0 Web領収書は電子文書となり印紙課税の対象となられ<br>0 PDFの閲覧環境及び印刷環境は登録者様ご自身でご用 | きるようになります。<br>ないため印紙の貼付は致し<br>用意の程お願い致します。 | しません。        |          |        | 1              |
| <ul> <li>○ 但書きは変更できません。</li> <li>○ 領収書の日付を変更することはできません。</li> </ul>                                                                                                    |                         | <ul> <li>0 但書きは変更できません。</li> <li>0 領収書の日付を変更することはできません。</li> </ul>                                            |                                            |              |          |        |                |

画面6 個人支払い

表示されたお支払い情報を確認した後、期日までにご入金ください。

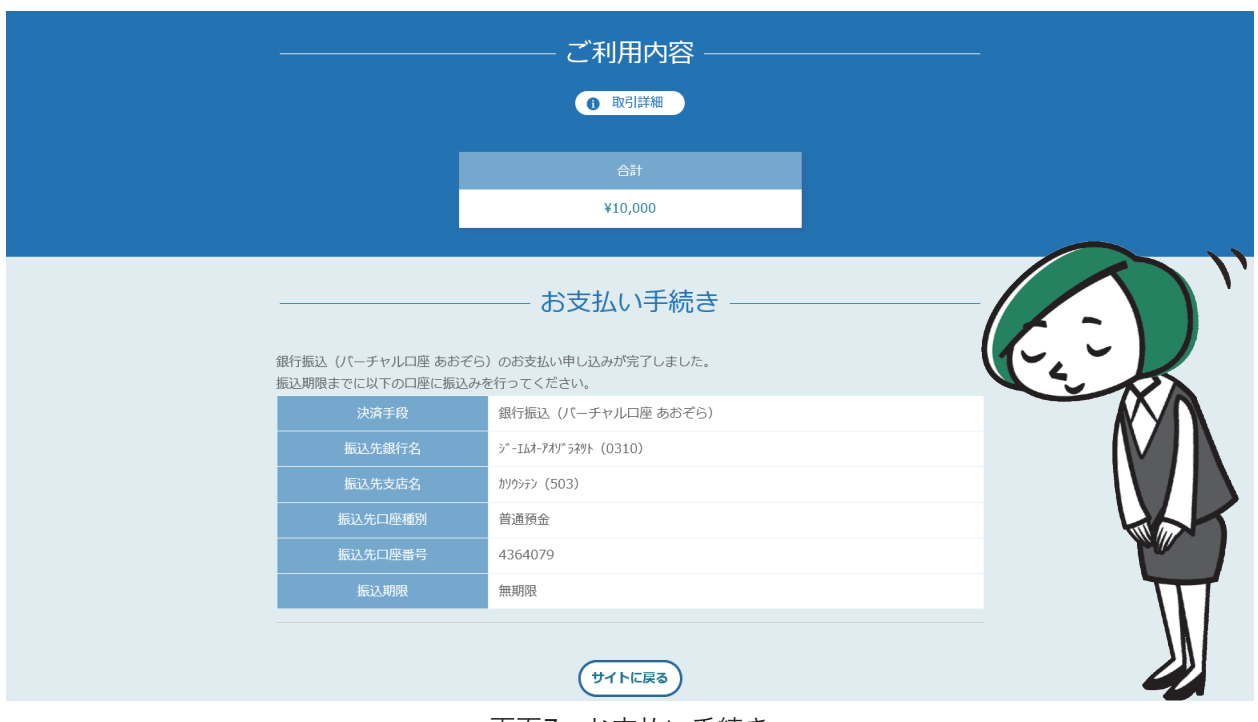

画面7 お支払い手続き

### 4 講習会の受付

講習会の受講当日(<u>2日に渡って開催される場合は両日とも</u>)、お手持ちのスマートフォンでメニューを開き、「自分の講習会」より該当する講習会名を選択し、受講画面に進みます。

|                           | <b>设社団法人</b> 仮設工業 | <b>绘</b> 会       |         |                       |        |                               |        | ? ヘルプ  | (りつち) ひんしゅう しんしゅう しゅう しゅう しんしゅう しんしゅう しんしゅう しんしゅう しんしゅう しゅう しゅう しゅう しゅう しゅう しゅう しゅう しゅう しゅう |  |
|---------------------------|-------------------|------------------|---------|-----------------------|--------|-------------------------------|--------|--------|----------------------------------------------------------------------------------------------------|--|
| <br>                      | ☆ ホーム >           | 自分の講習会           |         |                       |        |                               |        |        |                                                                                                    |  |
| () 講習会を探す                 | 自分の講              | 習会               |         |                       |        |                               |        |        |                                                                                                    |  |
| <ul> <li>▼イページ</li> </ul> | 講習会名で             | きさがす             | 퍜 絞り込み  | Q 検索                  |        |                               |        |        |                                                                                                    |  |
| 自分の講習会                    | すべて               | 申込結果待ち 支払い未完了    | 受講 キャンセ | ル済 過去の調               | 習会     |                               |        |        |                                                                                                    |  |
|                           | 申込ID 💠            | 講習会名 ♦           |         | の形式                   | 開催状況 ♦ | 開催日 ♦                         | 申込結果 🖨 | 研修修了ステ | ータス キ                                                                                                    |  |
| 個人支払い                     | 21                | 計画作成参画者研修<br>全3回 |         | 会場<br>オンデマンド<br>ライブ配信 | 開催中    | 2021年04月01日 - 2025年12<br>月31日 | 承認     |        |                                                                                                    |  |
| その他                       | 5                 | 品質管理等な<br>全1回    |         | 会場                    | 開催中    | 2025年01月16日 - 12月31日          | 承認     |        |                                                                                                    |  |
| 〕<br>お知らせ                 | 2件中〇13            |                  |         |                       |        |                               |        |        | 1                                                                                                    |  |
|                           |                   |                  |         |                       |        |                               |        |        |                                                                                                    |  |
|                           |                   |                  | 画       | 面8 講習                 | 習会の受   | を付                            |        |        |                                                                                                    |  |

「出席QRコードをスキャンする」を選択するとカメラが起動しますので、会場に掲示されている QRコードをお手持ちのスマートフォンで読み取ってください。

| ( <sub>ID</sub> )     | 一般社団法人仮設工業会                                                                                                  |                            |      |      | ⑦ ヘルブ ① お知らせ  会 高橋 裕 ID: MB-000043                                                       |
|-----------------------|----------------------------------------------------------------------------------------------------|----------------------------|------|------|------------------------------------------------------------------------------------------|
|                       | Ѽ ホーム > 講習会を探す >                                                                                             | > 講習会詳細                    |      |      |                                                                                          |
| ホーム<br>Q<br>講習会を探す    | 会場<br>【会場1日目】<br>品質管理責任者調器会(兆規<br>2025年01月16日 0                                                              | )<br>0時00分 - 12月31日 00時00分 |      |      | <ul> <li>三 出席QRコードをスキャンする</li> <li>会場でQRコードをスキャンしてください。</li> <li>① オリンピックセンター</li> </ul> |
| 一<br>提出物              | 講習開始時間                                                                                                    | 講習終了時間                     | 出席時間 | 退席時間 |                                                                                          |
| ■<br>個人支払い            | 00時00分<br>2025年01月16日                                                                                        | 00時00分<br>2025年12月31日      |      |      |                                                                                          |
| 图                     | 提出物・試験                                                                                                    |                            |      |      |                                                                                          |
| <del>その他</del>        | <ul> <li>アンケート</li> <li>未回答</li> <li>【会場1日目】</li> <li>品質管理責任者講習会(机縦)</li> <li>2024年12月15日 00時00</li> </ul>   | )<br><del>አ</del>          |      | >    |                                                                                          |
|                       | 講習概要(全1回)                                                                                                    |                            |      |      |                                                                                          |
|                       | <ul> <li>受講予定 金場</li> <li>【会場1日目】</li> <li>2025年01月16日 00時</li> <li>①オリンピックセン:</li> <li>アンケート 未回答</li> </ul> | 00分 - 12月31日 00時00分<br>ター  |      | >    |                                                                                          |
| <ol> <li>→</li> </ol> |                                                                                                    |                            |      |      |                                                                                          |

画面9 出席QRコードをスキャンする

なお、スマートフォンをお持ちでない方や、操作方法がご不明な方は、講習会会場にいる本会担 当者にお声がけください。

## 5 修了証の発行

受講後、修了証<sup>\*\*</sup>が発行されると、利用登録時に登録したメールアドレス宛に案内が通知されま す。

| <sup>フリガナ カセツ タロウ</sup><br>氏 名 仮設 太郎 |                 |    |
|--------------------------------------|-----------------|----|
| 2018/2 /7                            |                 | 生  |
| 一般社団法人                               | 仮設工業会<br>会委会費 澤 | 康男 |

### 試驗機操作責任者講習会

| 修了証番号     | 交付年月日      |
|-----------|------------|
| 第 12345 号 | 2022/12/14 |

画面10 修了証(サンプル)

※ 計画作成参画者研修については、従来どおり、紙の修了証となります。

# まとめて申し込む

所属会社を通じて、まとめて申し込む場合は、所属会社を作成し、社員を所属させることで、申 込担当者は以下の手続きを一括で行うことができます。

- ・所属する社員の講習会申込
- ・所属する社員の受講料支払い

メニュー「個人設定」より、所属会社登録申請を行います。

|           |                         |                                                          |         | ↑ +>mc++   | 0 直振 12                 |
|-----------|-------------------------|----------------------------------------------------------|---------|------------|-------------------------|
| し仮)       | 一般在団法人仮設上業会             |                                                          | () AN 9 | ក្នុ សរសេម | 一 局備 倍<br>ID: MB-000043 |
|           | ☆ ホーム > 個人設定 > 所属会社登録申請 |                                                          |         |            |                         |
| 「一ム」      | 所属会社登録申請                |                                                          |         |            |                         |
| ▲ マイページ   |                         | 申請内容を入力してください                                            |         |            |                         |
| 個人支払い     |                         | 所属会社名 🐻                                                  |         |            |                         |
| ▲<br>個人設定 |                         | 必須項目です。                                                  |         |            |                         |
| その他       |                         | 所属会社名(カナ 💷)                                              |         |            |                         |
| ム<br>お知らせ |                         | 所属会社ID (1959)                                            |         |            |                         |
|           |                         | 必須項目です。                                                  |         |            |                         |
|           | 6 1                     | ※こちらはシステム内で使われるIDです。英数字のみ使用できます。 すでに<br>使われているものは設定できません |         |            |                         |
|           |                         | 確認画面へ                                                    |         |            |                         |
| ? ヘルプ     |                         | 個人設定にもどる                                                 |         |            |                         |
|           |                         |                                                          |         |            |                         |

画面11 所属会社登録申請

「新規登録」より、所属させたい社員の情報を登録します。

| ・・・・       ① ホーム > 所属会社選択 > 所属会社設定         ホーム       の ホーム > 所属会社選択 > 所属会社設定         ホーム       ・・・・         ・・・・       ・・・・         ・・・・       ・・・・         ・・・・       ・・・・         ・・・・       ・・・・・         ・・・・       ・・・・・・・・・・・・・・・・・・・・・・・・・・・・・・・・・・・・                                                                                                    |                                        |                    |         |          |           |       |        |        |       |
|----------------------------------------------------------------------------------------------------|----------------------------------------|--------------------|---------|----------|-----------|-------|--------|--------|-------|
| A σ-4 > FREddard     A σ-4 > FREddard     A σ-4 > FREddard </td <td>(j)</td> <td>一般社団法人仮設工業会</td> <td></td> <td></td> <td></td> <td></td> <td>? ヘルプ</td> <td>↓ お知らせ</td> <td>ID: M</td>                                                                                                    | (j)                                    | 一般社団法人仮設工業会        |         |          |           |       | ? ヘルプ  | ↓ お知らせ | ID: M |
|                                                                                                    | <u>ل</u><br>۲-۲                        | ☆ ホーム > 所属会社選択 > ) | 所属会社設定  |          |           |       |        |        |       |
| ・ X 2 / X - 4 2 c c c b / 3       文 技家            ・ X 2 / X - 4 2 c c b / 3          ・ X 2 / X - 4 2 c c b / 3            ・ Y 2 / X - 4 2 c c b / 3          ・ X 2 / X - 4 2 c c b / 3            ・ Y 2 / X - 4 2 c c b / 3          ・ X 2 / X - 4 2 c c b / 3            ・ Y 2 / X - 4 2 c c b / 3          ・ X 2 / X - 4 2 c c b / 3            ・ Y 2 / X - 4 2 c c b / 3          ・ X 2 / X - 4 2 c c b / 3            ・ Y 2 / X - 4 2 c c b / 3          ・ X - 1 / 7 F 1 / 2            ・ K 2 8          ・ X - 1 / 7 F 1 / 2            ・ K 2 8          ・ X - 1 / 7 F 1 / 2            ・ K 2 8          ・ X - 1 / 7 F 1 / 2            ・ K 2 8          ・ X - 1 / 7 F 1 / 2            ・ K 2 8          ・ X - 1 / 7 F 1 / 2            ・ K 2 8          ・ X - 1 / 7 F 1 / 2            ・ K 2 8          ・ X - 1 / 7 F 1 / 2            ・ K 2 8          ・ X - 1 / 7 F 1 / 2            ・ K 2 8          ・ X - 1 / 7 F 1 / 2            ・ K 2 8          ・ X - 1 / 7 F 1 / 2            ・ K 2 8          ・ X - 1 / 7 F 1 / 2            ・ K 2 8          ・ X - 1 / 7 F 1 / 2            ・ K 2 8          ・ X - 1 / 7 F 1 / 2 <tr< td=""><td>〇<br/>講習会を探す</td><td>所属会社:仮設工業</td><td>業株式会社 🧷</td><td></td><td></td><td></td><td></td><td></td><td></td></tr<>                                                                                                    | 〇<br>講習会を探す                            | 所属会社:仮設工業          | 業株式会社 🧷 |          |           |       |        |        |       |
| 以前     以方     (1人)       (個人設加)     + 新規登録     1/1/1       (個人設加)                                                                                                    | <ul> <li>▲ マイページ</li> <li>↓</li> </ul> | メンバー名でさがす          |         | Q 検索     |           |       |        |        |       |
| Image: Constraint of the state of the state of the | い<br>自分の講習会                            | メンバー (1人)          |         |          |           |       |        |        |       |
| 広名     登録者印     メールアドレス     生年月日     利用状況     メンバー設定       「原温会社<br>協会<br>所属会社申込品<br>度     1(中・1)(中を表示     10(中 )     10(中 )     10(h )     10(h )     10(h )     10(h )     10(h )     10(h )     10(h )     10(h )     10(h )     10(h )     10(h )     10(h )     10(h )     10(h )     10(h )     10(h )     10(h )     10(h )     10(h )     10(h )     10(h )     10(h )     10(h )     10(h )     10(h                                                                                                    | 個人支払い                                  | + 新規登録 21          | 招待      |          |           |       |        |        |       |
| 高橋裕     MB-000043     た1     2025年1月2日     *利用中     ・・・       別     1件中1-1 件を表示     10件 *     1件中     1     1                                                                                                    | △<br>個人設定                              | 氏名 登録者IC           | メールアドレ  | Z        | 生年月日      | 利用状況  | メンバー設定 |        |       |
| 82<br>所属会社申込服<br>歴<br>1件中1-1 件を表示 10件 ~ ~ ~ ~ ~ ~ ~ ~ ~ ~ ~ ~ ~ ~ ~ ~ ~ ~ ~                                                                                                    | ▲ 所属会社                                 | 高橋裕 MB-0000        | 043 tal |          | 2025年1月2日 | ✓ 利用中 | •••    |        |       |
|                                                                                                    | 200<br>所属会社申込履<br>歴                    | 1件中1-1件を表示 10件 🗸   | 6       | <b>1</b> |           |       |        | 1      |       |
|                                                                                                    |                                        |                    | •       |          |           |       |        |        |       |

画面12 所属会社

|                           | 般社団法人仮設工業会            |                                                                     |                                                | (1 | ?) <\nz | ↓ お知らせ | <u> 合稿裕</u> ID: MB-000043 |
|---------------------------|-----------------------|---------------------------------------------------------------------|------------------------------------------------|----|---------|--------|---------------------------|
|                           | ☆ ホーム > 所属会社設定 > 新規登録 |                                                                     |                                                |    |         |        |                           |
| 同時習会を探す                   | 新規登録                  |                                                                     |                                                |    |         |        |                           |
| <ul> <li>マイページ</li> </ul> |                       | 氏名(姓) 阙                                                             | 氏名(名) 🚳                                        |    |         |        |                           |
| 」 自分の講習会                  |                       | 例〉山田                                                                | 例〉学                                            |    |         |        |                           |
| 個人支払い                     |                       | 氏名(セイ) 変演                                                           | 氏名(メイ) 修測                                      |    |         |        |                           |
|                           |                       | 例) ママダ<br>登録用メールアドレス (83)                                           | (約1) マナノ                                       |    |         |        |                           |
| ▲ 所属会社                    |                       | 入力してください                                                            |                                                |    |         |        |                           |
| 202<br>所属会社申込履<br>歴       |                       | メールアドレスが不明な場合は「001@test<br>だけます。 ただし、研修に関する結果通知<br>メールアドレスにご変更ください。 | (団体名).jp」等の仮のアドレスをご記入いた<br>メールが届きませんので、登録後実在する |    |         |        |                           |
|                           |                       | パスワード(半角革数字) (必須)                                                   |                                                |    |         |        |                           |
| メンバーの講習<br>会              |                       | 入力してください                                                            | <u>م</u>                                       |    |         |        |                           |
| 所属会社支払い                   |                       | パスワードの確認 (半角英数字) 🐼 3                                                |                                                |    |         |        |                           |
| ▲ 所属会社設定                  |                       | 入力してください                                                            | 8                                              |    |         |        |                           |
| Zmilk                     |                       | 生年月日 🞯                                                              |                                                |    |         |        |                           |
| Û                         |                       | yyyy / mm / dd                                                      |                                                |    |         |        |                           |

画面13 社員登録

また、既に利用登録されている社員に対し、所属会社に登録するよう「招待メール」を送付する こともできます。

| ( <sub>b</sub>                         | 一般社団法人仮設工業会       |          |                      |      |       |       | (?) ヘルプ | ↓ お知らせ |  |
|----------------------------------------|-------------------|----------|----------------------|------|-------|-------|---------|--------|--|
| <u>ل</u>                               | ☆ ホーム > 所属会社選択    | > 所属会社設定 |                      |      |       |       |         |        |  |
| Q<br>講習会を探す                            | 所属会社:仮設工          | 工業株式会社   | 0                    |      |       |       |         |        |  |
| <ul> <li>▲ マイページ</li> <li>✓</li> </ul> | メンバー名でさがす         |          | Q 検索                 |      |       |       |         |        |  |
| い<br>自分の講習会                            | メンバー (1人)         |          |                      |      |       |       |         |        |  |
| <ul> <li>個人支払い</li> <li>o</li> </ul>   | + 新規登録            | ⊠ 招待     |                      |      |       |       |         |        |  |
| 個人設定                                   | 氏名    登録          | 者ID      | メールアドレス              |      |       | 利用状況  | メンバー設定  |        |  |
| ▲ 所属会社                                 | 高橋裕 MB-0          | 000043   | taka ashi@kasetsu.or |      | 年1月2日 | ✓ 利用中 | •••     |        |  |
| 28<br>所属会社申込履<br>歴                     | 1件中1-1 件を表示 10件 🗸 |          | <b>b</b>             | 2    |       |       |         | 1      |  |
|                                        |                   |          |                      |      |       |       |         |        |  |
|                                        |                   |          |                      | 画面14 | 招待    |       |         |        |  |

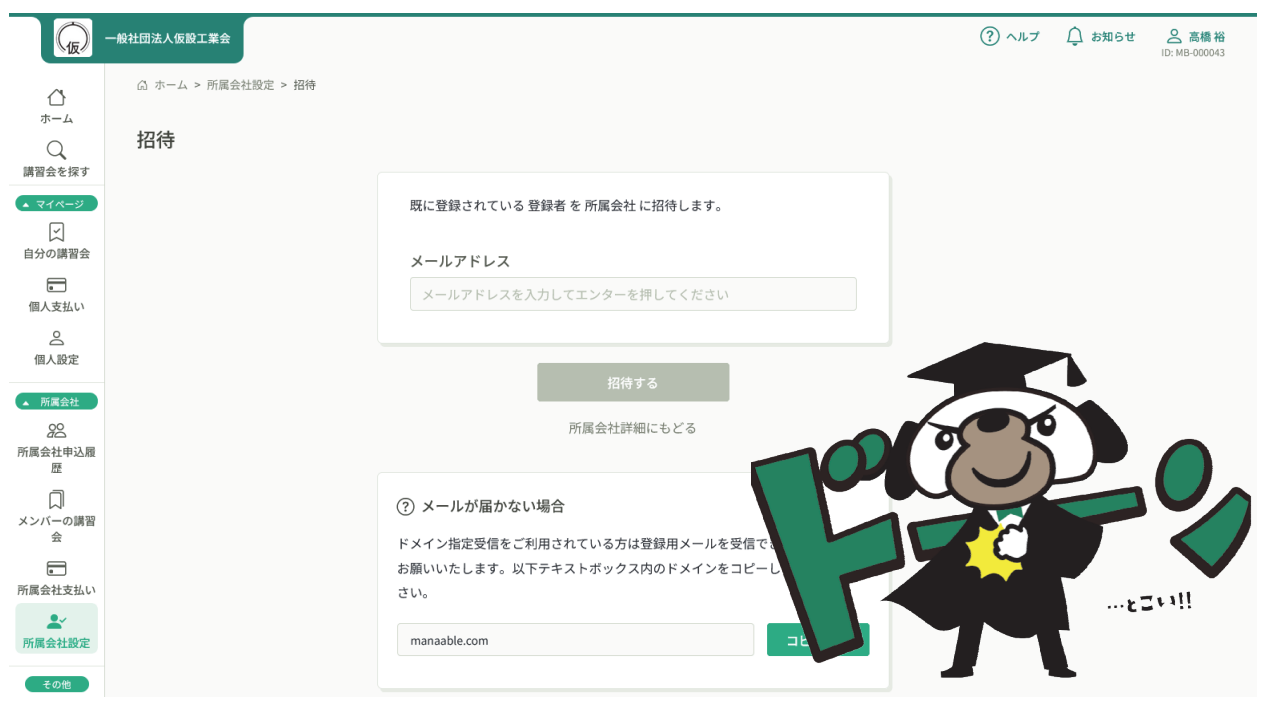

画面15 招待

申込担当者は「講習会を探す」から所属する社員に受講させたい講習会を申込むことができます。 「所属会社として申し込む」を選択すると、所属する社員が表示され、申込むことができます。

| -<br>(b) -              | 一般社团法人仮設工業会                             |                | ? ヘルプ | ↓ お知らせ | ○ 高橋裕<br>ID: MB-000034 |
|-------------------------|-----------------------------------------|----------------|-------|--------|------------------------|
| ۵                       | ☆ ホーム > 講習会を探す > 講習会詳細 > 講習会を申し込む       |                |       |        |                        |
| ホーム<br>Q<br>講習会を探す      | 講習会を申し込む                                |                |       |        |                        |
| ▲ マイページ<br>「↓<br>自分の講習会 | 受付中<br>品質管理責任者講習会(札幌)<br>☆ <sup>8</sup> |                |       |        |                        |
| ■<br>個人支払い              | □ 2025年01月16日 00時00分 - 12月31日 00時00分    |                |       | 全1回    |                        |
| <u>ら</u><br>個人設定        |                                         |                |       |        |                        |
| ▲ 所属会社                  | 申込者(83)                                 |                |       |        |                        |
| 202<br>所属会社申込履          | ○ 個人として申し込む                             | 参加するメンハーを選択    |       |        | ×                      |
| 歴                       | ○ 所属会社として申し込む                           | メンバー名で検索してください |       |        |                        |
| 口<br>メンバーの講習            |                                         | 高橋 裕           |       | 追加     |                        |
| 슊                       |                                         | 古川順巳           |       | 追加     |                        |
| 所属会社支払い                 | 講習会詳細にもどる                               | 高橋 裕           |       | 申込济    |                        |
|                         |                                         |                | キャンセル | 確定     |                        |

画面16 所属会社として申し込む

なお、支払方法については、社員個別に設定(個人支払または所属会社支払)することができま す。